# BOARD OF WATER AND SOIL RESOURCES

SWCD Operational Handbook: Financial Management Chapter

Grants Management

Board of Water and Soil Resources 7-13-2020

# Contents

| Grants Management                                     | 2  |
|-------------------------------------------------------|----|
| Program/Project Logs                                  | 2  |
| Unearned Revenue Method for Advanced Payment Grants   | 2  |
| QuickBooks Class Tracking for Advanced Payment Grants | 10 |
| Reimbursement Grants                                  | 20 |
| Reimbursement Contracts                               | 22 |

# Grants Management

#### Overview

Grant funding helps SWCDs deliver soil and water conservation services to their communities, supports and increases local capacity to implement programs, and provides cost-share with landowners who install conservation practices on their land to benefit state water and soil resources. Based on 2018 data, state funding accounted for 52% of Minnesota's SWCDs total revenue. Proper grants management is needed to demonstrate fiscal accountability and transparency with public funds. In addition, accurately recording when revenue is earned enables district managers and boards to make better decisions for district management.

# Program/Project Logs

Although not required, program/project logs assist the district in tracking grant expenses and can be used as a double-check for the accounting system grant records and to designate funds for future use such as landowner contracts in process. Sample program/project logs are available on the BWSR website at: https://bwsr.state.mn.us/grants-administration-manual-optional-and-example-forms.

#### Advanced Payment Grants

BWSR provides advanced payments on various grants such as grants advanced 100% upon award or the 50%/40% advanced payments on clean water fund grants. These advanced payments represent a liability of unearned revenue to the district because the monies are received before the related goods and/or services have been provided (earned).

#### **Unearned Revenue**

Tracking advanced payments on grants using unearned revenue liability accounts prevents distortion to the district's net revenue, adds integrity to the accounting process, and provides managers and boards with better financial information throughout the year. Unearned revenue accounts are easier to reconcile with grant spending reported in eLINK (for BWSR grants) and eliminates the need to calculate unearned revenue at year-end.

# Unearned Revenue Method for Advanced Payment Grants

For demonstration purposes, the following is a very simplified 50/40/10 clean water fund (CWF) grant example which shows the unearned revenue method of accounting entries for a capital asset purchase, staff time and other direct costs chargeable to the grant. Disclaimers:

- Expenses in alignment with BWSR approved WorkPlan
- Timeline and expenses are exaggerated to provide the grants management overview
- Employees paid monthly
- · Conservation practice required match provided by the landowner
- Grant fully executed 1/2/19 and completed by 9/30/19

Best practice is to set up an unearned revenue account for each advanced payment grant.

As transactions occur, pay attention to the Net Income reported on the Profit and Loss report. When using the unearned revenue method, income is only reported when earned.

ADVANCED PAYMENT - Received 50% advanced payment on the \$50,000 CWF grant

• Debit: Checking

|           |         |                    | 1000 · Cash:1020           | Checking         |      |                 | _ 🗆 ×   |
|-----------|---------|--------------------|----------------------------|------------------|------|-----------------|---------|
| 🔷 Go to   | 📒 Print | 🛛 🕼 Edit Transacti | on [ QuickReport           | 😭 Setup Bank Fee | ds   |                 |         |
|           | 1       | 1                  |                            | 1                |      | 1               | 1       |
| DATE      | NUMBER  | PA                 | YEE                        | PAYMENT          | ~    | DEPOSIT         | BALANCE |
|           | TYPE    | ACCOUNT            | MEMO                       |                  |      |                 |         |
| 01/02/2 🛍 | Number  | BWSR               | *                          | Payment          |      | 25,000.00       |         |
|           | DEP     | 2600 · Unearne 🔻   | Deposit                    |                  |      |                 |         |
|           |         | < 2700 · BWSR      | 2700 · BWSR 2019 xxx Grant |                  | r Cu | rrent Liability |         |
|           |         | 0050 0             |                            |                  | -    | a constant      |         |

Credit: Unearned Revenue – BWSR 2019 xxx Grant

| Stormy<br>Balance<br>As of Janua    | SWCD<br>e Sheet<br>ary 31, 2019 | Jan 31, 19  |            | Stormy SWCD<br>Profit & Loss<br>January 2019 | lag 19 |
|-------------------------------------|---------------------------------|-------------|------------|----------------------------------------------|--------|
| * ASSETS                            |                                 |             | Nethersee  |                                              | 0.00.4 |
| * Current Assets                    |                                 |             | Net income |                                              | 0.00 4 |
| * Checking/Savings<br>* 1000 · Cash |                                 |             |            |                                              |        |
| 1029 - Checking                     | •                               | 25,000.00 4 |            |                                              |        |
| Total 1000 · Cash                   |                                 | 25,000.00   |            |                                              |        |
| Total Checking/Savings              |                                 | 25,000.00   |            |                                              |        |
| Total Current Assets                |                                 | 25,000.00   |            |                                              |        |
| TOTAL ASSETS                        |                                 | 25,000.00   |            |                                              |        |
| * LIABILITIES & EQUITY              |                                 |             |            |                                              |        |
| * Liabilities                       |                                 |             |            |                                              |        |
| * Current Liabilities               |                                 |             |            |                                              |        |
| ♥ Other Current Liabilities         |                                 |             |            |                                              |        |
| * 2600 - Unearned Revenue - State   |                                 |             |            |                                              |        |
| 2700 · BWSR 2019 xxx Grant          |                                 | 25,000.00   |            |                                              |        |
| Total 2600 - Unearned Revenue - S   | tate                            | 25,000.00   |            |                                              |        |
| Total Other Current Liabilities     |                                 | 25,000.00   |            |                                              |        |
| Total Current Liabilities           |                                 | 25,000.00   |            |                                              |        |
| Total Liabilities                   |                                 | 25,000.00   |            |                                              |        |
| TOTAL LIABILITIES & EQUITY          |                                 | 25,000.00   |            |                                              |        |

•

DIRECT COST - Purchased \$15,000 piece of equipment for CWF grant activities

- Debit: Capital Outlay Expense
  - Credit: Checking

Charge CWF grant for the capital asset purchase (in the same accounting entry)

Debit: Unearned Revenue – BWSR 2019 xxx Grant Credit: State Revenue – State-Capital Assets

Remember to pay the invoice in the accounting system (QB: Pay Bills)

|             |                             |                    |                          |           | Enter Bill             | s                  |           |             |
|-------------|-----------------------------|--------------------|--------------------------|-----------|------------------------|--------------------|-----------|-------------|
| Main F      | Reports                     |                    |                          |           |                        |                    |           |             |
| Find        | Vew Save                    | Delete             | reate a Copy<br>lemorize | Print     | Attach<br>File         | Clear Re<br>Splits | calculate | Pay<br>Bill |
| Bill 🔘      | ) Cre <u>d</u> it           |                    |                          |           |                        |                    | 🕑 Bill B  | leceive     |
| Bill        | Equipment V                 | 'endor             |                          | •         | DATE                   | 06/14/2019         | 8         |             |
| ADDRESS     | 123 Main Str<br>Anytown, MN | eet<br>I 54321     |                          |           | REF. NO.<br>AMOUNT DUE | 15,000.00          |           |             |
| TERMS       |                             | <b>-</b><br>Yestal |                          |           | BILL DUE               | 06/30/2019         |           |             |
| MEMO        |                             |                    | 010005076                |           |                        |                    |           |             |
| xpenses     | \$15,000.0                  | 0 Ite <u>m</u> s   | \$C                      | 0.00      |                        |                    |           |             |
| ACCOUNT     | : AMO                       | DUNT               | MEMO                     |           | : c                    | USTOMER:JOB        | BILLAB    | LE?         |
| 5900 · Cap  | oital Ou                    | 15,000.00          | BWSR 2019 )              | xxx Grant |                        |                    |           | A           |
| 2600 · Une  | earned                      | 15,000.00          | BWSR 2019 >              | xxx Grant |                        |                    | -         | _           |
| 4400 · Stat | te Rev                      | -15,000.00         | BWSR 2019                | xxx Grant |                        |                    |           |             |
|             |                             |                    |                          |           |                        |                    |           |             |

#### Effect to Balance Sheet and Profit and Loss reports

| Storm                             | y SWCD      |            | Storm                       | y SWCD         |                                                                                                    |
|-----------------------------------|-------------|------------|-----------------------------|----------------|----------------------------------------------------------------------------------------------------|
| Balan                             | ce Sheet    |            | Profit                      | & Loss         |                                                                                                    |
| As of Ju                          | me 30, 2019 |            | January the                 | ough June 2019 |                                                                                                    |
|                                   |             | Jun 30, 19 |                             |                | Jan - Jun 19                                                                                                    |
| * ASSETS                          |             |            | * Iscome                    |                |                                                                                                    |
| T Current Assets                  |             |            | * 4000 - State Revenue      |                |                                                                                                    |
| * Checking/Savings                |             |            | 4430 - State-Capital Assets |                | 15,000,00 4                                                                                                    |
| * 1000 - Cash                     |             |            | Total 4409 - State Revenue  |                | 15,000.00                                                                                                    |
| 1020 - Checking                   |             | 10,000.00  | Total Income                |                | 15,000.00                                                                                                    |
| Total 1090 - Cash                 |             | 10,000.00  | * Capense                   |                |                                                                                                    |
| Total Checking/Savings            |             | 10,000.00  | 5590 - Capital Outlay       |                | 15,000.00                                                                                                    |
| Total Current Ausets              |             | 10,000.00  | Total Expense               |                | 15 000 00                                                                                                    |
| TOTAL ASSETS                      |             | 10,000.00  | Net locome                  |                | 0.00                                                                                                    |
| T LIABILITIES & EQUITY            |             |            |                             |                | Sales of the second second sec |
| * Liabilities                     |             |            |                             |                |                                                                                                    |
| * Current Liabilities             |             |            |                             |                |                                                                                                    |
| * Other Current Liabilities       |             |            |                             |                |                                                                                                    |
| * 2500 - Unearned Revenue - State |             |            |                             |                |                                                                                                    |
| 2700 - BRYSR 2019 xxx Grant       |             | 10,000.00  |                             |                |                                                                                                    |
| Total 2600 - Unearned Revenue -   | State       | 10,000.00  |                             |                |                                                                                                    |
| Total Other Current Liabilities   |             | 10,000.00  |                             |                |                                                                                                    |
| Total Current Liabilities         |             | 10,000.00  |                             |                |                                                                                                    |
| Total Liabilities                 |             | 10,000.00  |                             |                |                                                                                                    |
| TOTAL LIABILITIES & EQUITY        |             | 10,000.00  |                             |                |                                                                                                    |

Recording as State Revenue – State-Capital Assets allows the district to track capital assets purchased with state dollars within the accounting system. Accounting standards require capital purchases recorded as Capital Outlay expense.

Published 7-13-2020

DIRECT COST - Reimburse landowner for expenses on a conservation practice covered by CWF grant

Debit: State Project Expenses – State-Advanced Payment Grants or State Project Expenses Credit: Checking

Charge CWF grant for landowner costs (in the same accounting entry to prevent overlooking this entry)

Debit: Unearned Revenue – BWSR 2019 xxx Grant Credit: State Revenue – State-General

Remember to pay the invoice in the accounting system (QB: Pay Bills)

|                                       |                                   |                                   |                    |             | Enter Bills                   | 5                            |             |             |
|---------------------------------------|-----------------------------------|-----------------------------------|--------------------|-------------|-------------------------------|------------------------------|-------------|-------------|
| Main I                                | Reports                           |                                   |                    |             |                               |                              |             |             |
| Find                                  | New Save De                       | 🔀 💽 Creat<br>elete 🏟 Mem          | te a Copy<br>orize | Print       | Attach<br>File                | Clear Re<br>Splits           | calculate   | Pay<br>Bill |
| Bill 🔵                                | Cre <u>d</u> it                   |                                   |                    |             |                               |                              | 🗷 Bill      | Received    |
| Dill                                  |                                   |                                   |                    |             |                               |                              |             |             |
| DIII                                  |                                   |                                   |                    |             |                               | VERS                         |             |             |
| VENDOR                                | Landowner                         |                                   |                    | •           | DATE                          | 08/23/2019                   |             |             |
|                                       | Landowner                         |                                   |                    |             | REF. NO.                      |                              |             |             |
| ADDRESS                               | 8                                 |                                   |                    |             | AMOUNT DUE                    | 10.000.00                    | 2.11.1.7/23 |             |
|                                       |                                   |                                   |                    |             |                               | Same                         | V/\>"       |             |
|                                       |                                   |                                   |                    |             | BILL DUE                      | 09/02/2019                   |             |             |
| TERMS                                 |                                   |                                   |                    |             |                               | KINER                        |             |             |
|                                       |                                   | <u>EKS ///</u>                    |                    |             |                               | <u>SKS (7)</u>               |             |             |
| МЕМО                                  |                                   |                                   |                    |             | ~~~                           |                              |             |             |
|                                       |                                   |                                   |                    |             |                               |                              |             |             |
| <u>x</u> penses                       | \$10,000.00                       | Ite <u>m</u> s                    | \$0                | .00         |                               |                              |             |             |
| ACCOUNT                               |                                   |                                   |                    |             | AMOUNT M                      | EMO                          | C           | BILL        |
|                                       | te Proiect Exnens                 | ses:6410 · Sta                    | ite-Advance        | d Payme     | 10,000.00 BV                  | VSR 2019 xxx                 |             |             |
| 6400 · Sta                            | to i rojoot Expond                |                                   |                    |             |                               |                              |             |             |
| 6400 · Sta<br>2600 · Un               | earned Revenue                    | - State:2700 ·                    | BWSR 201           | 9 xxx Grant | 10,000.00 BV                  | VSR 2019 xxx                 |             |             |
| 6400 · Sta<br>2600 · Un<br>4400 · Sta | earned Revenue<br>te Revenue:4410 | - State:2700 ·<br>) · State-Genei | BWSR 201<br>ral    | 9 xxx Grant | 10,000.00 BV<br>-10,000.00 BV | VSR 2019 xxx<br>VSR 2019 xxx |             |             |

Effect to Balance Sheet and Profit and Loss reports

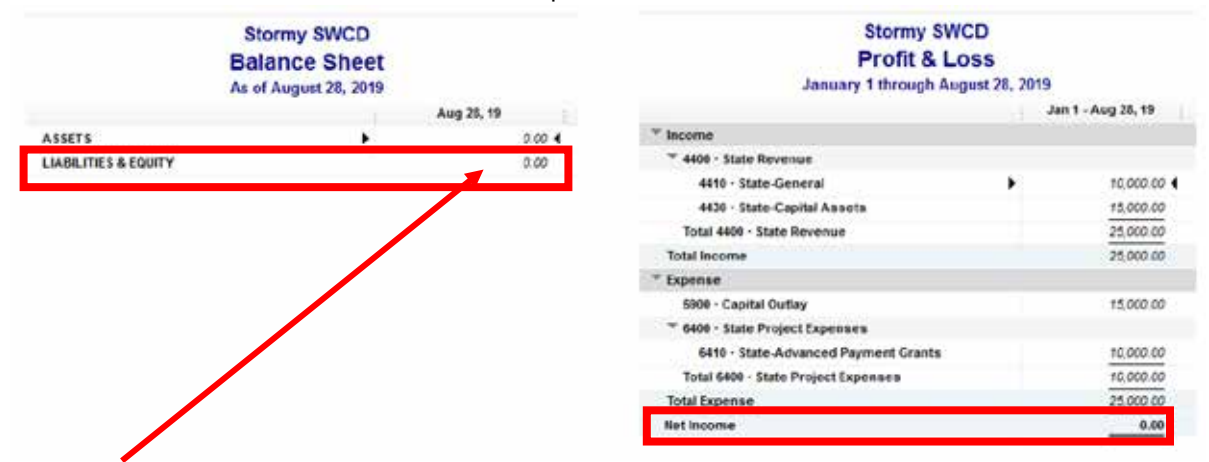

NOTE: 50% advanced payment is now fully spent. Update eLINK and request 40% payment.

#### ADVANCED PAYMENT - Received 40% advanced payment on the \$50,000 CWF grant

Debit: Checking

Credit: Unearned Revenue - BWSR 2019 xxx Grant ▣ 1000 · Cash:1020 · Checking \_ 🗆 × 🔷 Go to... 🛛 📇 Print... 🕼 Edit Transaction 🛛 🔞 QuickReport 🔮 Setup Bank Feeds DATE NUMBER PAYEE PAYMENT DEPOSIT BALANCE ~ TYPE ACCOUNT MEMO 06/28/2019 To Print Equipment Vendor 15,000.00 10,000.00 BILLPMT 2000 · Accounts P 08/28/2019 To Print Landowner 0.00 10,000.00 BILLPMT 2000 · Accounts P 08/30/2019 BWSR 20.000.00 20,000.00 2600 · Unearned I 40% Payment DEP

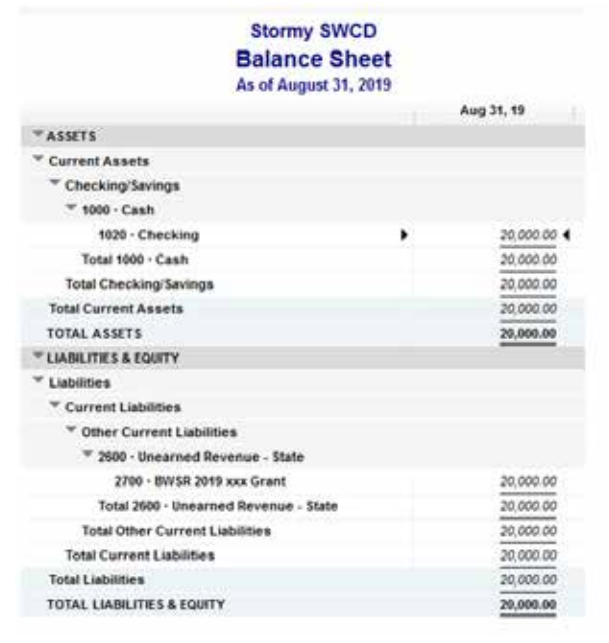

| Stormy SW                            | CD         |              |     |
|--------------------------------------|------------|--------------|-----|
| Profit & Lo                          | oss        |              |     |
| January through Au                   | igust 2019 |              |     |
|                                      |            | Jan - Aug 19 |     |
| * Income                             |            |              |     |
| * 4400 - State Revenue               |            |              |     |
| 4410 - State-General                 | •          | 10,000.0     | • • |
| 4430 - State-Capital Assets          |            | 15,000.0     | 0   |
| Total 4400 - State Revenue           |            | 25,000.0     | 0   |
| Total Income                         |            | 25,000.0     | 0   |
| * Expense                            |            |              |     |
| 5900 - Capital Outlay                |            | 15,000.0     | 0   |
| * 6400 - State Project Expenses      |            |              |     |
| 6410 - State-Advanced Payment Grants |            | 10,000.0     | 0   |
| Total 6400 - State Project Expenses  |            | 10,000.0     | 0   |
| Total Expense                        |            | 25 000 0     | 0   |
| Net Income                           |            | 0.0          | 0   |

.

DIRECT COST - Signage for CWF project

- Debit: State Project Expenses State-Advanced Payment Grants or State Project Expenses Credit: Checking
- Charge CWF grant for signage cost (in the same accounting entry to prevent overlooking this entry)
  - Debit: Unearned Revenue BWSR 2019 xxx Grant Credit: State Revenue – State-General

Remember to pay the invoice in the accounting system (QB: Pay Bills)

| 2                 |                                       | E                   | nter Bills    |                        |            |             |
|-------------------|---------------------------------------|---------------------|---------------|------------------------|------------|-------------|
| Main              | Reports                               |                     |               |                        |            |             |
| 💠 🌩<br>Find       | New Save Delete 🌮 Memorize            | Print Attach        | Enter<br>Time | Clear Recald<br>Splits | culate     | Pay<br>Bill |
| • Bill            | Cre <u>d</u> it                       |                     |               | (                      | 🖌 Bill Red | eived       |
| Bil               |                                       |                     |               |                        |            |             |
| VENDOR            | Signage Vendor                        | ▼ D47               | E 10.         | /20/2019 🗎             |            |             |
|                   | Signage Vendor                        | REF                 | E NO.         |                        |            |             |
| ALUKESS           |                                       | AM                  |               | 00.00                  | W/-W/      |             |
|                   |                                       | BIL                 |               | /23/2019 🗎             | 1          |             |
| MEMO              |                                       |                     |               |                        |            |             |
| E <u>x</u> penses | \$3,000.00 <i>Ite<u>m</u>s</i>        | \$0.00              |               |                        |            |             |
| ACCOUNT           |                                       |                     | AMOUNT        | MEMO                   | C BILL     |             |
| 6400 · Sta        | te Project Expenses:6410 · State-Adva | nced Payment Grants | 3,000.0       | 0 BWSR                 |            |             |
| 2000 · Un         | ta Revenue - State:2700 · BWSR :      | 2019 XXX Grant      | 3,000.0       | U BWSR                 | _          |             |
| 4400 · Sta        | ile Revenue:4410 · State-Gerleral     | •                   | -3,000.0      | U BWSR                 | •          | 1           |
|                   |                                       |                     |               |                        |            |             |

| Storm                             | SWCD         |             | Stormy SV                            | CD                                       |              |
|-----------------------------------|--------------|-------------|--------------------------------------|------------------------------------------|--------------|
| Balanc                            | e Sheet      |             | Profit & L                           | OSS                                      |              |
| As of Aug                         | ust 31, 2019 |             | January through A                    | ugust 2019                               |              |
|                                   |              | Aug 31, 19  |                                      | an an an an an an an an an an an an an a | Jan - Aug 19 |
| *ASSETS                           |              |             | * income                             |                                          |              |
| * Current Assets                  |              |             | * 4400 - State Revenue               |                                          |              |
| * Checking/Savings                |              |             | 4410 - State-General                 |                                          | 12,000.00 4  |
| - 1000 · Cash                     |              |             | 4430 - State-Capital Assets          |                                          | 15,000.00    |
| 1020 - Checking                   |              | 17,000.00 4 | Total 4400 · State Revenue           |                                          | 28,000.00    |
| Total 1000 · Cesh                 |              | 17,000.00   | Total Income                         |                                          | 28,008.00    |
| Total Checking/Savings            |              | 17,000.00   | * Expense                            |                                          |              |
| Total Current Assets              |              | 17,000.00   | 5900 · Capital Dutlay                |                                          | 15,000.00    |
| TOTAL ASSETS                      |              | 17,000.00   | * 6400 · State Project Expenses      |                                          |              |
| *LIABLITIES & COUTY               |              | 20 20       | 6410 - State-Advanced Payment Grants |                                          | 13,000.00    |
| * Liabities                       |              |             | Total 6400 · State Project Expenses  |                                          | 12,000.00    |
| * Current Lublities               |              |             | Total Expense                        |                                          | 28,000,00    |
| * Other Current Liabilities       |              |             | Net Income                           |                                          | 6.00         |
| * 2600 - Uncarned Revenue - State |              |             |                                      |                                          |              |
| 2700 - BWSR 2019 xxx Grant        |              | 17,000.00   |                                      |                                          |              |
| Total 2609 - Unearned Revenue -   | State        | 17,000.00   |                                      |                                          |              |
| Total Other Current Liabilities   |              | 17,000.00   |                                      |                                          |              |
| Total Current Liabilities         |              | 17,000.00   |                                      |                                          |              |
| Total Liabilities                 |              | 17,000.00   |                                      |                                          |              |
| TOTAL LIABLITIES & EQUITY         |              | 17,000.00   |                                      |                                          |              |

SWCD PAYROLL - staff time for the month ended 9/30/19 (for demonstration purposes only, all staff time during the month chargeable to the CWF grant - \$15,000 wages plus \$3,333 fringe)

- Debit: Employee Wages
  - Payroll Taxes, PERA Expense, Employee Benefits

Credit: Checking

NOTE: Unable to provide payroll printout to demonstrate payroll processing

DIRECT COSTS OF STAFF TIME - Charge CWF grant for staff time directly related to workplan activities

- Grant could be charged by pay period, monthly, or quarterly (recommend by pay period or monthly to align with reporting to the district board)
- Grant activity categories detail provided in eLINK (administration, technical assistance, project development) align with detail in the program/project log for the CWF grant
- Debit: Unearned Revenue BWSR 2019 xxx Grant Credit: State Revenue – State-Personnel

|              | Make General Journal Entries                                                                                                    |                               | _ 🗆 × |
|--------------|----------------------------------------------------------------------------------------------------|-------------------------------|-------|
| Maii         | lain Reports                                                                                                    |                               | 20 🔨  |
| 🔶 🌢<br>Find  | <ul> <li>Reverse</li> <li>New</li> <li>Save</li> <li>Delete</li> <li>Memorize</li> <li>Reverse</li> <li>Print</li> <li>Attach</li> <li>File</li> </ul> |                               |       |
| <u>D</u> ATE | 09/30/2019 🗎 ENTRY NO. 3                                                                                                    |                               |       |
| ACCO         | COUNT DEBIT CREDIT ME                                                                                                    | EMO N                         | BILLA |
| 2600         | 0 · Unearned Revenue - State:2700 · BWSR 2019 xxx Grant 22,000.00 Sej                                                                                  | ept payroll chargeable to     |       |
| 4400         | 0 · State Revenue:4420 · State-Personnel                                                                                                    | ept payroll chargeable to   👻 |       |

#### Effect to Balance Sheet and Profit and Loss reports

| Stormy                                 | SWCD          |             | Stormy SWCD                          |      |             |
|----------------------------------------|---------------|-------------|--------------------------------------|------|-------------|
| Balanc                                 | e Sheet       |             | Profit & Loss                        |      |             |
| As of Septen                           | nber 30, 2019 |             | January through September            | 2019 |             |
|                                        |               | Sep 30, 19  |                                      | Jan  | - Sep 19    |
| *ASSETS                                |               |             | * Income                             |      |             |
| * Current Assets                       |               |             | ✓ 4400 - State Revenue               |      |             |
| * Checking/Savings                     |               |             | 4410 - State-General                 | , I. | 12,000.00 4 |
| ** 1000 - Cash                         |               |             | 4420 - State-Personnel               |      | 22,000.00   |
| 1020 - Checking                        |               | -1,333.00 4 | 4430 - State-Capital Assets          |      | 15,000.00   |
| Total 1999 - Cash                      |               | -1,333.00   | Total 4400 · State Revenue           |      | 50,000.00   |
| Total Checking/Savings                 |               | -1,333.00   | Total Income                         |      | 50,000.00   |
| Total Current Assets                   |               | -1,333.00   | * Expense                            |      |             |
| TOTAL ASSETS                           |               | -1,333.00   | * 5100 - Personnel Services          |      |             |
| * LIABILITIES & EQUITY                 |               | 2000        | 5110 - Employee Wages                |      | 15,000.00   |
|                                        |               |             | 5520 - Payroll Tauna                 |      | 1 147 50    |
| * Current Liabilities                  |               |             | 5130 - PERA Expense                  |      | 1,125,00    |
| * Other Current Liabilities            |               |             | 5140 - Employee Republic             |      | 1,060,50    |
| * 2600 - Unearned Revenue - State      |               |             | Total 600 - Bernanet Services        |      | 18 222 00   |
| 2700 - BWSR 2019 xxx Grant             |               | -8,000.00   | 1989 - Castral Castral               |      | 18,000,00   |
| Total 2000 - Unearned Revenue - 5      | late          | -5.000.00   | T 6460 - Capital Contay              |      | 12,000,00   |
| <b>Total Other Current Liabilities</b> |               | -5,000 00   | swo sate Project Spenses             |      |             |
| Total Current Liabilities              |               | -5,000.00   | 6410 - state-Advanced Payment Grants |      | 13,000,00   |
| Total Liabilities                      |               | -5.000.00   | Total 6400 - State Project expenses  |      | 12,000.00   |
| * Equity                               |               |             | Total Expense                        |      | 45.333.00   |
| liet income                            |               | 3,667.00    | Net Income                           |      | 3,867.00    |
| Total Equity                           |               | 3,667.00    |                                      |      |             |
| TOTAL LIABILITIES & EQUITY             |               | -1,333.00   |                                      |      |             |

CWF grant for \$50,000 is now fully expended and workplan activities are complete. Unearned revenue account shows a negative \$5,000, which is the final 10% payment due. Net income represents overhead and admin costs included in BWSR billable rate calculations. Separating out State Revenue – State-Personnel allows district to track total staff time paid with state dollars (includes overhead/admin).

FINAL PAYMENT - Update final reporting in eLINK (must be done within 30 days of completion of grant activities) and request final 10% reimbursement. Received 10% payment on the \$50,000 CWF grant.

· Debit: Checking

|            |          | _ <b>=</b> ×      |                   |                 |     |          |           |   |
|------------|----------|-------------------|-------------------|-----------------|-----|----------|-----------|---|
| 🗣 Go to    | 🖶 Print  | Di Edit Transacti | ion 🕞 QuickReport | 🙆 Setup Bank Fe | eds |          |           |   |
| DATE       | NUMBER   | jid.)             | ÉÉ.               | PRYMENT         |     | DEPOSIT  | SALANCE   |   |
|            | TYPE     | ACCOUNT           | MEMO              |                 |     |          |           |   |
| 08/30/2019 | To Print | Signage Vendor    |                   | 3,000.00        |     |          | 17,000.00 | - |
|            | BILLPMI  | 2000 · Accounts P |                   |                 |     |          |           | 1 |
| 09/30/2019 | 2        |                   |                   | 18,333.00       |     |          | -1,333.00 |   |
| - Browness | GENJRN   | 5100 Personnel    |                   |                 |     |          | 11990000  |   |
| 10/31/2019 |          | BWSR              |                   |                 | 1   | 5,000.00 | 3,667.00  |   |
|            | DEP      | 2600 - Unearned F | BWSR 2019 xxx G   |                 |     |          |           | ¥ |

Credit: Unearned Revenue – BWSR 2019 xxx Grant

#### Effect to Balance Sheet and Profit and Loss reports

| Stor<br>Bala<br>As of O    | my SWCD<br>nce Sheet<br>ctober 31, 2019 |            | Stormy SWCD<br>Profit & Loss<br>January through October 2019 |   |              |
|----------------------------|-----------------------------------------|------------|--------------------------------------------------------------|---|--------------|
|                            |                                         | Oct 31, 19 |                                                              |   | Jan - Oct 19 |
| * ASSETS                   |                                         |            | * Income                                                     |   |              |
| * Current Assets           |                                         |            | * 4400 - State Revenue                                       |   |              |
| * Checking/Savings         |                                         |            | 4410 - State-General                                         |   | 13,000.00 4  |
| * 1000 - Cash              |                                         |            | 4420 - State-Personnel                                       |   | 22,000.00    |
| 1020 - Checking            |                                         | 3.667.00 4 | 4430 - State-Capital Assets                                  |   | 15,000.00    |
| Total 1000 - Cosh          |                                         | 3 667 00   | Total 4400 - State Revenue                                   |   | 50,000.00    |
| Total Charling in Jan      |                                         | 3,007.00   | Total Income                                                 |   | 50,000.00    |
| Total Checking/Savings     |                                         | 3,667.00   | * Expense                                                    |   |              |
| Iotal Current Assets       |                                         | 3,667.00   | * 5109 - Personnel Services                                  |   |              |
| TOTAL ASSETS               |                                         | 3,667.00   | 5110 - Employee Wages                                        |   | 15,000.00    |
| " LIABILITIES & EQUITY     | 4                                       |            | 5120 - Payroll Taxes                                         |   | 1,147.50     |
| " Equity                   |                                         |            | 5130 - PERA Expense                                          |   | 1,125.00     |
| Net Income                 |                                         | 3,667.00   | 5140 - Employee Benefita                                     |   | 1,060.50     |
| Total Equity               |                                         | 3,667.00   | Total 5100 - Personnel Services                              |   | 18,333.00    |
| TOTAL LIABILITIES & EQUITY |                                         | 3,667.00   | 5900 - Capital Outlay                                        |   | 15,000.00    |
|                            |                                         |            |                                                              |   |              |
|                            |                                         |            | 6410 - State-Advanced Payment Grants                         |   | 13,000.00    |
|                            |                                         |            | Total 6400 · State Project Expenses                          |   | 13,000.00    |
|                            |                                         |            | Total Expense                                                | _ | 46 333 00    |
|                            | /                                       |            | Net Income                                                   |   | 3,667.00     |

Final grant payment has been received and the grant closed in eLINK. Unearned Revenue - BWSR 2019 xxx Grant account has a zero balance and can be inactivated within the accounting system.

| <b>1</b>      |                        |                |                  |            | Tense        | ction Detail b | y Account           |         |         |         |               |             | . 🗆 X |
|---------------|------------------------|----------------|------------------|------------|--------------|----------------|---------------------|---------|---------|---------|---------------|-------------|-------|
| Cert          | loggics Reg            | ert Con        | energy on Report | d the      | re Template  | Manufiga       | Print               | * Le    | - 10    | Egcel + | Hida Hegde    | r fielregh  |       |
| Quies         | Custore                |                | - 50             | am 0101    | 2019 # 10    | 12010018       | 88 Tota             | By Acco | unt lat | - 5     | or By Default |             |       |
| Repo          | ert Danis:             | ® Accruel 1    | Cost St          | ton Filter |              |                |                     |         |         |         |               |             |       |
| 9213          | 194                    |                |                  |            |              | Stormy         | SWCD                |         |         |         |               |             |       |
| 18/26<br>Accr | uns<br>unt Reson       |                |                  |            | Transa       | ction De       | tail by<br>December | Accou   | int     |         |               |             |       |
|               |                        | Tipe           | Date             | i Art.     | . Name       |                | theme .             | Cir     | Spit.   |         | oent          | Balance     |       |
| 6             | 2600-1                 | Dearbeit Rev   | arous - their    |            |              |                |                     |         |         |         |               |             |       |
| Ť.            | 2700                   | - 99158 2019   | ass Grant        |            |              |                |                     |         |         |         |               |             |       |
| 1 9           | <ul> <li>D6</li> </ul> | 1001           | 01022015         |            | 81158        | Dept           | 10                  | 1000    | Check   | 9 H - P | 15,000.00     | 25,000.00 4 |       |
|               | - 24                   |                | 06142019         |            | Epoperative  | NAY RICE       | #2018.              | 2000    | Actes   | 1.1     | 18,000.00     | 10,000 (0)  |       |
|               | 34                     |                | 00030019         |            | Landowier    | 240            | # 2018              | 2000    | Actual  | Q 24    | 00,000,00     | 0.00        |       |
|               | 04                     | teet           | 28000019         |            | 61154        | 475            | Payment             | 1000    | Chairt  |         | 10.000 88     | 28,000.00   |       |
|               | 84                     |                | 28202019         |            | Signape tand | er della       | PT 2018             | 2000    | Acces   |         | 2.000 00      | 17,000.00   |       |
|               | de                     | term' Joseffel | 29/20/2019       | 3          |              | Swit.          | inver.              | 4400    | tan-    |         | 12,000.00     | -6.000.00   |       |
|               |                        | teat.          | 10010018         |            | 8497         | 010            | 12219               | 1020    | Chill   |         | 1,000.00      | 8.00        |       |
|               | 7.44                   | 2100 20104     | 2018-cox direct  |            |              |                |                     |         |         | _       | 2.05          | £ 06        |       |
|               | 7000120                | top Universit  | Perena - Date    |            |              |                |                     |         |         |         | 2.00          | # 60        |       |
|               | TOTAL                  |                |                  |            |              |                |                     |         |         | -       | 8.00          | 8.00        |       |
| 0             |                        |                |                  | _          |              | 0              | >                   |         | _       |         |               | 111         |       |

Unearned Revenue - BWSR 2019 xxx Grant account detail to be reviewed during financial reconciliation.

# QuickBooks Class Tracking for Advanced Payment Grants

QuickBooks tracking by class can be an effective tool for grant management although it requires all accounting entries (district, county, federal, state, etc.) to be classed. QuickBooks classes are very versatile but be careful to select how to filter, sort, and total by class. Subclass levels work well to track activity category (administration, project development, technical assistance, etc.). To enable class tracking:

- Edit menu – Preferences – Accounting – Company Preferences (be sure to check both boxes because the "Prompt to assign classes" is a helpful reminder)

| Supporting                | a all Professional Company Preferences    | CH        |
|---------------------------|-------------------------------------------|-----------|
| 301                       | ACCOUNTS                                  | Cancel    |
| Calendar                  | 22 Use account gumbers 22 Recure accounts | tinte     |
| Checking                  | Show jose at subaccount only              | inte      |
| Crattip View              | 52A35                                     | Detave    |
| Anence Charge             | If Lite class tacking fortransactions     |           |
| Several Several           | Ppompfite assign classes                  | Also See: |
| All Australia viburations |                                           | General   |

To create classes in advance:

- Lists menu – Class List – New Class

| MART.      | 68         | New Class     |     | - 0 ×    |
|------------|------------|---------------|-----|----------|
| * 8NSR 201 | Class Name | BNSR Essensed |     | 06       |
|            | 10 (0.0    | cials of      |     | Canter   |
|            | -          | 14            |     | gest.    |
|            |            |               | m.9 | Table ID |

To set up a class when needed during the invoicing process:

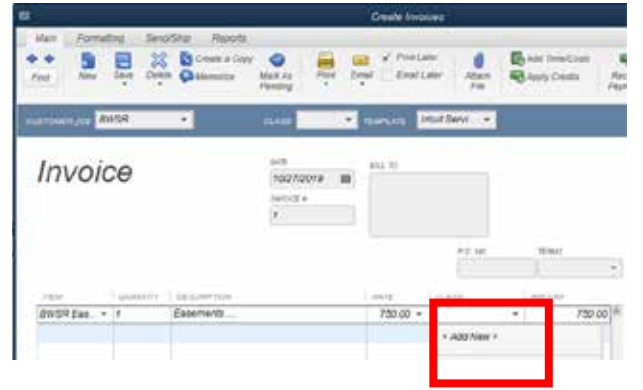

When entering transactions, the system will show a reminder if a class hasn't been assigned. However, it's very easy to tab through the reminder since the default is "Save Anyway:"

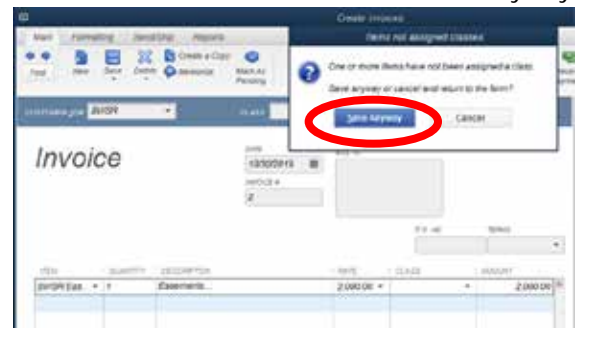

Recommend running the Profit & Loss Unclassified report periodically to identify unclassed entries:

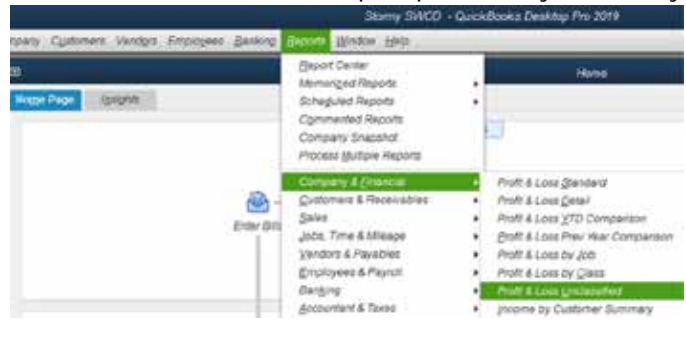

#### Stormy SWCD Profit & Loss Unclassified January through October 2019

| , ,                        |     |             |
|----------------------------|-----|-------------|
|                            | ; J | an - Oct 19 |
| ▼ Income                   |     |             |
| ▼ 4400 · State Revenue     |     |             |
| 4441 · ReimbBWSR Easements | •   | 2,000.00    |
| Total 4400 · State Revenue |     | 2,000.00    |
| Total Income               |     | 2,000.00    |
| Expense                    |     | 0.00        |
| Net Income                 |     | 2,000.00    |
|                            |     |             |

# To print the Profit & Loss by Class report:

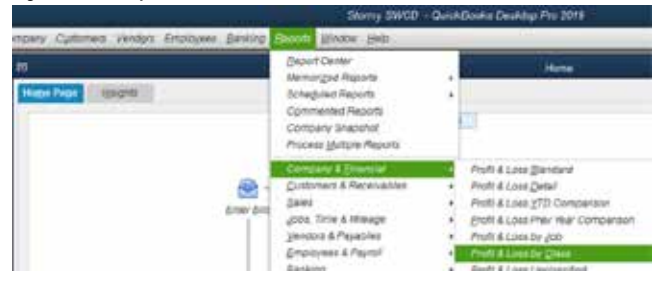

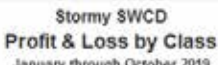

| 1                                |                     |                |           |
|----------------------------------|---------------------|----------------|-----------|
|                                  | BWSR 2019 xxx Grant | BWSR Easements | TOTAL     |
| * income                         |                     |                |           |
| ₩ 4400 - State Revenue           |                     |                |           |
| 4441 - Roimb-BWSR Easeme_ >      | 0.00 4              | 750.00         | 750.00    |
| 4400 - State Revenue - Other     | 50,000.00           | 0.00           | 50,000.00 |
| Total 4400 - State Revenue       | 50,000.00           | 750.00         | 50,750.00 |
| Total Income                     | 50,000.00           | 750.00         | 50,750.00 |
| * Expense                        |                     |                |           |
| * 5100 - Personnel Services      |                     |                |           |
| 5150 - Employee Vilages          | 15,000.00           | 0.00           | 15,000.00 |
| 5129 - Payroll Taxes             | 1,747.50            | 0.00           | 1,147.50  |
| 6130 - PERA Expense              | 1,125.00            | 0.00           | 1,125.00  |
| 5140 - Employee Benefits         | 1,060.50            | 0.00           | 1,060.50  |
| Total \$100 - Personnel Services | 18,333.00           | 0.00           | 18,333.00 |
| 5900 · Capital Outlay            | 15,000.00           | 0.00           | 13,000.00 |
| 6400 - State Project Expenses    | 13,000.00           | 0.00           | 13,000,00 |
| Total Expense                    | 46,333.00           | 0.00           | 46,333.00 |
| Net income                       | 3,667.00            | 750.00         | 4,417.00  |

For demonstration purposes, the following is a very simplified 50/40/10 clean water fund (CWF) grant example using QuickBooks class tracking including unearned revenue accounting entries for a capital asset purchase, staff time, and other direct costs chargeable to the grant. Disclaimers:

- Expenses in alignment with BWSR approved WorkPlan
- · Timeline and expenses are exaggerated to provide the grants management overview
- Employees paid monthly
- · Conservation practice required match provided by the landowner
- Grant fully executed 1/2/19 and completed by 9/30/19

Best practice is to set up an unearned revenue account for each advanced payment grant.

Only revenue type accounts (county, local, federal, state, etc.) needed since specific funding is identified by a class code. Breakout of various revenue accounts no longer needed:

| 4100 · County Revenue                                          | Incom  |
|----------------------------------------------------------------|--------|
| #169 County Revenue:4101 · County-Allocation                   | Income |
| 4100 · County Revenue:4102 · County-Water Plan                 | Income |
| 4100 · County Revenue: 4103 · County-WCA                       | Income |
| 4100 · County Revenue:4104 · County-Feedlot                    | Income |
| 4100 · County Revenue:4105 · County-Abandoned Wells            | Income |
| 4198 County Revenue:4106 County-DNR Shoreland                  | Income |
| 4200 · Local Revenue                                           | Incom  |
| 4300 · Federal Revenue                                         | Income |
| 4400 · State Revenue                                           | Income |
| 4400 State Revenue:4410 · State-General                        | Income |
| 4400 · State Revenue:4420 · State-Personnel                    | Income |
| 4400 · State Revenue:4430 · State-Capital Assets               | Income |
| 4400 · State Revenue:4440 · Reimb-BWSR 2019 FarmBill           | Income |
| 4400 State Revenue:4441 · ReimbBWSR Easements                  | Income |
| 4700 · Charges for Services                                    | Income |
| 1700 - Charges for Services:4710 - Tree Sales Revenue          | Income |
| 4700 · Charges for Services (790 - Enginment Rental Revenue    | Income |
| 4700 · Charges for Services:4730 · Contracted Services Revenue | Incom  |
|                                                                |        |

Only expense type accounts (county, local, federal, state, etc.) for program and project expenses needed since specific expenses are identified by a class code. Breakout of various expense accounts no longer needed:

| 6100 - County Project Expenses<br>6150 - Local Project Expenses    | Expens  |
|--------------------------------------------------------------------|---------|
| 6200 - District Project Expenses                                   | Expens  |
| 6200 - District - reject Expenses:6210 - Tree Selec Expense        | Expens  |
| 8200 - District - reject Expenses:6220 - Equipment Restal Expense  | Expens  |
| 6300 - Federal Project Expenses                                    | Expens  |
| 6400 - State Project Expenses                                      | Expens  |
| 6400 - State Project Expenses:6410 - State-Advanced Reymont Grants | Expense |
| 6400 - State Project Expenses 6434 - Pitton 2019 FarmBill          | Expense |
| 6400 - State Dieject Expenses:6432 - State-BWSR Eacements          | Expens  |

If all classes detail were requested, the challenge would be to print a report wide enough to display all classes (20+ classes) but the report can be exported to Excel:

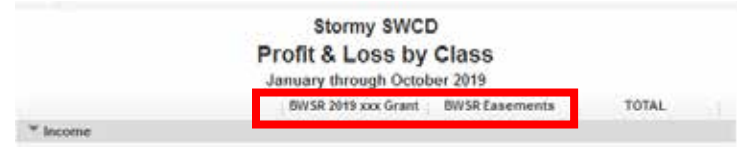

As transactions occur, pay attention to the Net Income reported on the Profit and Loss report. When using the QuickBooks class tracking including unearned revenue method, income is reported when earned.

ADVANCED PAYMENT - Received 50% advanced payment on the \$50,000 CWF grant

• Debit: Checking

|           |         |                    | 1000 · Cash:1020             | Checking         |      |                                          | _ 🗆 ×    |
|-----------|---------|--------------------|------------------------------|------------------|------|------------------------------------------|----------|
| 🔷 Go to   | 昌 Print | 🛛 🕼 Edit Transacti | on [ QuickReport             | 😭 Setup Bank Fee | ds   |                                          |          |
|           | 1       | 1                  |                              | 1                |      | 1                                        |          |
| DATE      | NUMBER  | PA                 | YEE                          | PAYMENT          | ~    | DEPOSIT                                  | BALANCE  |
|           | TYPE    | ACCOUNT            | MEMO                         |                  |      |                                          |          |
| 01/02/2 🛍 | Number  | BWSR               | -                            | Payment          |      | 25,000.00                                |          |
|           | DEP     | 2600 · Unearne 🔻   | Deposit                      |                  |      |                                          |          |
|           |         | ✓ 2700 · BWSR      | ✓ 2700 · BWSR 2019 xxx Grant |                  | r Cu | rrent Liability                          | <b>A</b> |
|           |         | 0050 0             |                              |                  | -    | 1. 1. 1. 1. 1. 1. 1. 1. 1. 1. 1. 1. 1. 1 |          |

Credit: Unearned Revenue – BWSR 2019 xxx Grant

| Stormy S<br>Balance<br>As of January | WCD<br>Sheet<br>731, 2019 | Jan 31, 19  |              | Stormy SWCD<br>Profit & Loss<br>January 2019 | Jan 19 |
|--------------------------------------|---------------------------|-------------|--------------|----------------------------------------------|--------|
| * ASSETS                             |                           |             | Net Income   | <b>1</b>                                     | 0.00 4 |
| * Current Assets                     |                           |             | Het historie | ,                                            | 0.00   |
| * Checking/Savings                   |                           |             |              |                                              |        |
| * 1000 · Cash                        |                           |             |              |                                              |        |
| 1029 · Checking                      | •                         | 25,000.00 4 |              |                                              |        |
| Total 1000 · Cash                    |                           | 25,000.00   |              |                                              |        |
| Total Checking/Savings               |                           | 25,000.00   |              |                                              |        |
| Total Current Assets                 |                           | 25,000.00   |              |                                              |        |
| TOTAL ASSETS                         |                           | 25,000.00   |              |                                              |        |
| * LIABILITIES & EQUITY               |                           |             |              |                                              |        |
| * Liabilities                        |                           |             |              |                                              |        |
| T Current Liabilities                |                           |             |              |                                              |        |
| * Other Current Liabilities          |                           |             |              |                                              |        |
| * 2609 - Unearned Revenue - State    |                           |             |              |                                              |        |
| 2700 - BWSR 2019 xxx Grant           |                           | 25,000.00   |              |                                              |        |
| Total 2600 - Unearned Revenue - Stat | le l                      | 25,000.00   |              |                                              |        |
| Total Other Current Liabilities      |                           | 25,000.00   |              |                                              |        |
| Total Current Liabilities            |                           | 25,000.00   |              |                                              |        |
| Total Liabilities                    |                           | 25,000.00   |              |                                              |        |
| TOTAL LIABLITIES & EQUITY            |                           | 25,000.00   |              |                                              |        |

.

DIRECT COST - Purchased \$15,000 piece of equipment for CWF grant activities

- Debit: Capital Outlay Expense
  - Credit: Checking

Charge CWF grant for the capital asset purchase (in the same accounting entry)

Debit: Unearned Revenue – BWSR 2019 xxx Grant Credit: State Revenue

Remember to pay the invoice in the accounting system (QB: Pay Bills)

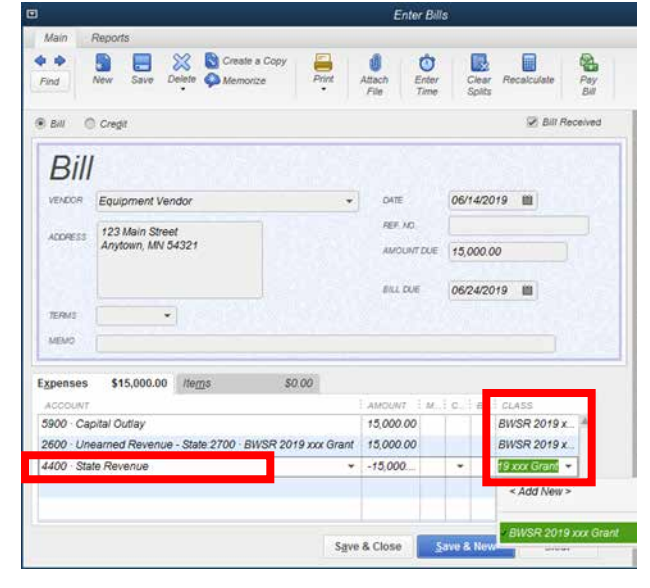

Effect to Balance Sheet and Profit and Loss reports

| Stormy S<br>Balance<br>As of June 3  | WCD<br>Sheet<br>10, 2019 |             |                     | Sto<br>Profit &<br>January | rmy SWCD<br>Loss by Class<br>hrough June 2019 |           |
|--------------------------------------|--------------------------|-------------|---------------------|----------------------------|-----------------------------------------------|-----------|
|                                      |                          | Jun 30, 19  |                     | 197                        | BWSR 2019 xxx Grant                           | TOTAL     |
| ** ASSETS                            |                          |             | - income            |                            |                                               |           |
| * Current Assets                     |                          |             | 4400 - State Reven  | ue: 🕨                      | 15,000.00                                     | 15,000.00 |
| * Checking/Savings                   |                          |             | Total Income        |                            | 15,000,00                                     | 13,000.00 |
| * 1000 · Cash                        |                          |             | * Expense           |                            | La Petro esta                                 |           |
| 1920 - Checking                      | ,                        | 10,000.00 4 | 5900 - Capital Outl | ev.                        | 15 000 00                                     | 15,000,00 |
| Total 1000 - Cash                    |                          | 10,000.00   | Total Expense       |                            | 15 000 00                                     | 15,000,00 |
| Total Checking/Savings               |                          | 10,000,00   | Net locome          |                            | 8.00                                          | 0.00      |
| Total Current Assets                 |                          | 10,000.00   | Net income          |                            |                                               |           |
| TOTAL ASSETS                         |                          | 10,000.00   |                     |                            |                                               |           |
| * LIABILITIES & EQUITY               |                          | 1000        |                     |                            |                                               |           |
| * Liabilities                        |                          |             |                     |                            |                                               |           |
| * Current Liabilities                |                          |             |                     |                            |                                               |           |
| * Other Current Liabilities          |                          |             |                     |                            |                                               |           |
| * 2600 - Unearned Revenue - State    |                          |             |                     |                            |                                               |           |
| 2700 - BWSR 2019 xxx Grant           |                          | 10,000.00   |                     |                            |                                               |           |
| Total 2600 - Unearned Revenue - Stat |                          | 10,000.00   |                     |                            |                                               |           |
| Total Other Current Liabilities      |                          | 10,000,00   |                     |                            |                                               |           |
| Total Current Liabilities            |                          | 10,000.00   |                     |                            |                                               |           |
| Total Liabilities                    |                          | 10,000.00   |                     |                            |                                               |           |
| TOTAL LIABILITIES & EQUITY           |                          | 10,000.00   | 10.00               |                            |                                               |           |

Can record directly to State Revenue since class tracking reports capital assets funded with state dollars. Accounting standards require capital purchases recorded as Capital Outlay expense. DIRECT COST - Reimburse landowner for expenses on a conservation practice covered by CWF grant

Debit: State Project Expenses

Credit: Checking

Charge CWF grant for landowner costs (in the same accounting entry to prevent overlooking this entry)

Debit: Unearned Revenue – BWSR 2019 xxx Grant Credit: State Revenue

Remember to pay the invoice in the accounting system (QB: Pay Bills)

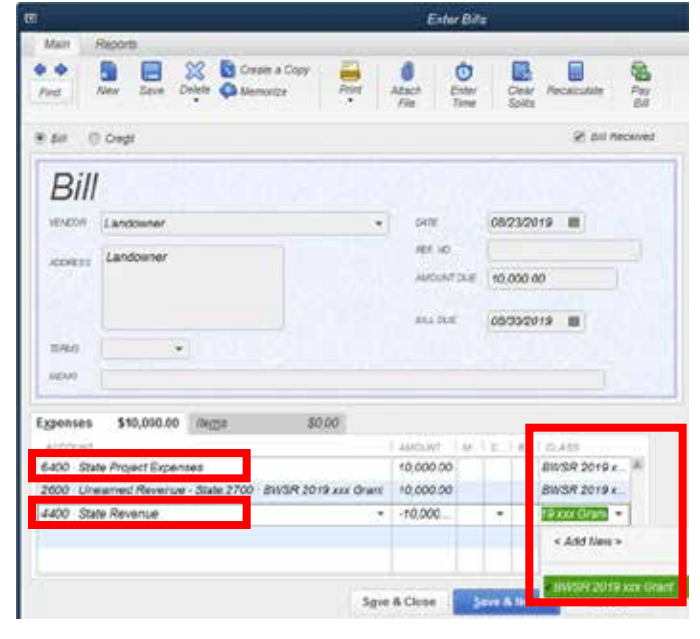

Effect to Balance Sheet and Profit and Loss reports

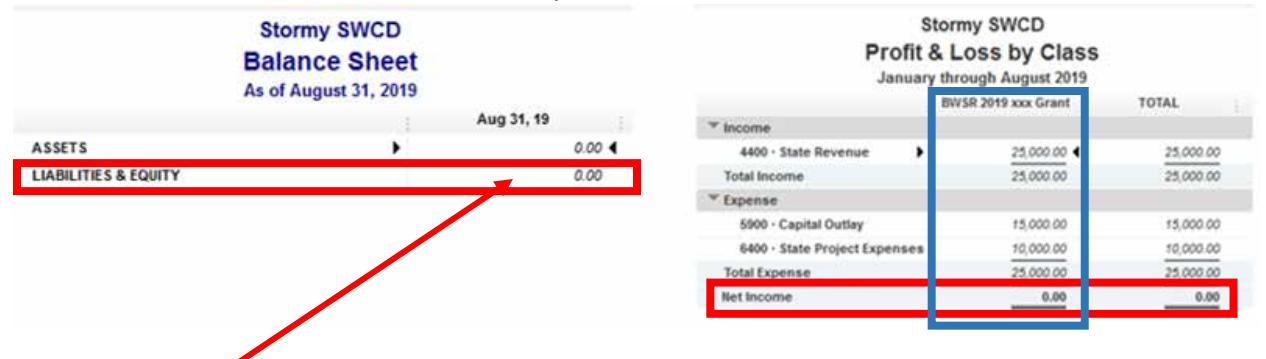

NOTE: 50% advanced payment is now fully spent. Update eLINK and request 40% payment.

ADVANCED PAYMENT - Received 40% advanced payment on the \$50,000 CWF grant

• Debit: Checking

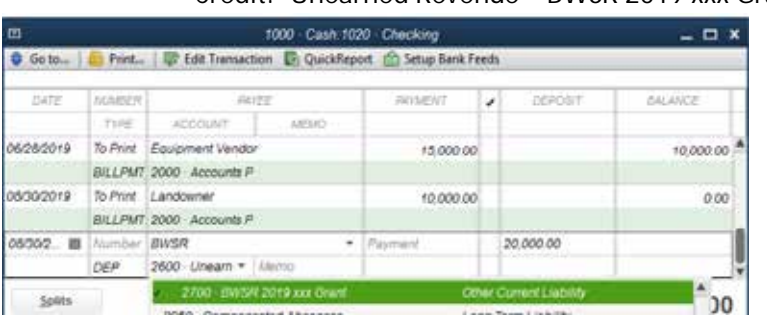

# Credit: Unearned Revenue – BWSR 2019 xxx Grant

| Stormy SW0                            | CD   |            |   |
|---------------------------------------|------|------------|---|
| Balance Sh                            | eet  |            |   |
| As of August 31,                      | 2019 |            |   |
|                                       |      | Aug 31, 19 |   |
| *ASSETS                               |      |            |   |
| ♥ Current Assets                      |      |            |   |
| Checking/Savings                      |      |            |   |
| T1000 - Cash                          |      |            |   |
| 1020 · Checking                       | •    | 20,000.00  | • |
| Total 1000 · Cash                     |      | 20,000.00  |   |
| Total Checking/Savings                |      | 20,000.00  |   |
| Total Current Assets                  |      | 20,000.00  |   |
| TOTAL ASSETS                          |      | 20,000.00  |   |
| TLIABILITIES & EQUITY                 |      |            |   |
| * Liabilities                         |      |            |   |
| Current Liabilities                   |      |            |   |
| Tother Current Liabilities            |      |            |   |
| * 2600 · Unearned Revenue - State     |      |            |   |
| 2700 · BWSR 2019 xxx Grant            |      | 20,000.00  |   |
| Total 2600 - Unearned Revenue - State |      | 20,000.00  |   |
| Total Other Current Liabilities       |      | 20,000.00  |   |
| Total Current Liabilities             |      | 20,000.00  |   |
| Total Liabilities                     |      | 20,000.00  |   |
| TOTAL LIABILITIES & EQUITY            |      | 20,000.00  |   |

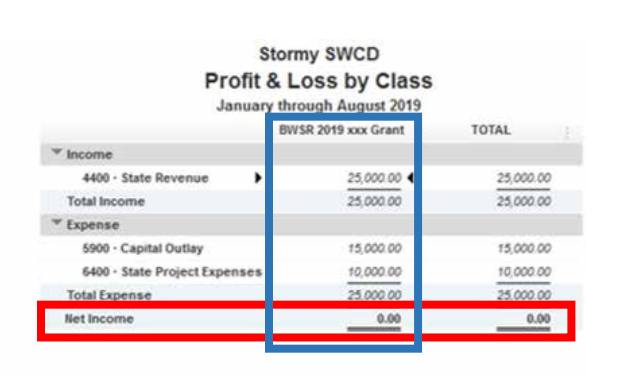

DIRECT COST - Signage for CWF project

Debit: State Project Expenses
 Credit: Checking

Charge CWF grant for signage cost (in the same accounting entry to prevent overlooking this entry)

Debit: Unearned Revenue – BWSR 2019 xxx Grant Credit: State Revenue

Remember to pay the invoice in the accounting system (QB: Pay Bills)

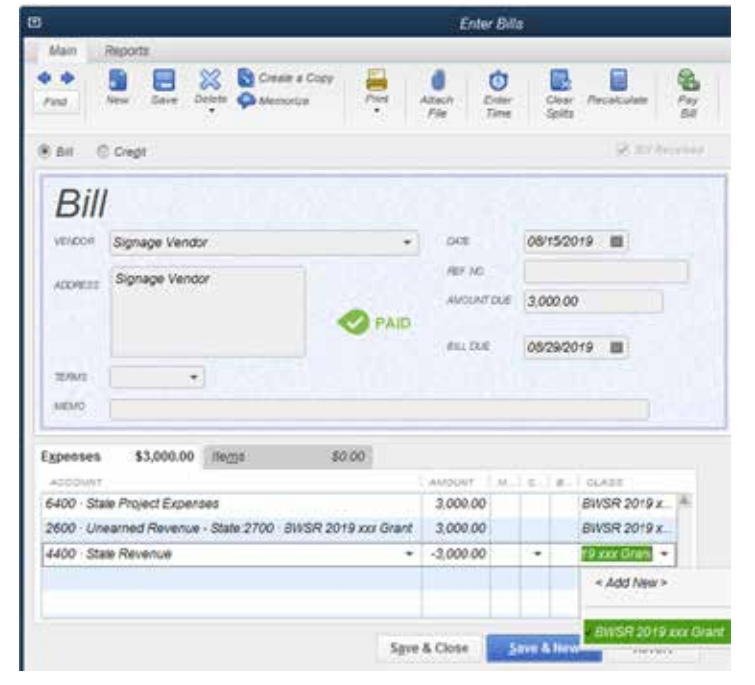

|                                        |             | Januar                        | & Loss by Class<br>y through August 2019 |           |
|----------------------------------------|-------------|-------------------------------|------------------------------------------|-----------|
|                                        | Aug 31, 19  |                               | IW/SR 2019 xxx Grant                     | TOTAL     |
| *ASSETS                                |             | * Income                      |                                          |           |
| * Current Assets                       |             | 4400 · State Revenue          | 78,000.00 4                              | 28,000.00 |
| Thecking/Savings                       |             | Total Income                  | 28,000.00                                | 28,000.00 |
| ** 1000 - Cash                         |             | * Expense                     | Children and St                          |           |
| 1020 - Checking                        | 17,000.00 4 | 5900 - Capital Outlay         | 15,000.00                                | 15,000.00 |
| Total 1000 - Cash                      | 17,000.00   | 6400 - State Project Expenses | 13,000.00                                | 13,000.00 |
| Total Checking/Savings                 | 17,000.00   | Total Expense                 | 28,000.00                                | 28,000.00 |
| Total Current Assets                   | 17,000.00   | Net income                    | 0.00                                     | 0.00      |
| TOTAL ASSETS                           | 17,000.00   |                               |                                          |           |
| * LIABILITIES & EQUITY                 |             | _                             |                                          |           |
| * Liabilities                          |             |                               |                                          |           |
| * Current Liabilities                  |             |                               |                                          |           |
| * Other Current Liabilities            |             |                               |                                          |           |
| * 2500 - Unearned Revenue - State      |             |                               |                                          |           |
| 2700 - BWSR 2019 xxx Grant             | 17,000.00   |                               |                                          |           |
| Total 2600 - Unearned Revenue - State  | 17,000.00   |                               |                                          |           |
| <b>Total Other Current Liabilities</b> | 17,000.00   |                               |                                          |           |
| Total Current Liabilities              | 17,000.00   |                               |                                          |           |
| Total Liabilities                      | 17,000.00   |                               |                                          |           |
| TOTAL LIABILITIES & EQUITY             | 17,000.00   |                               |                                          |           |

SWCD PAYROLL - staff time for the month ended 9/30/19 (for demonstration purposes only, all staff time during the month chargeable to the CWF grant - \$15,000 wages plus \$3,333 fringe)

• Debit: Employee Wages

Payroll Taxes, PERA Expense, Employee Benefits

Credit: Checking

Unable to provide payroll printout to demonstrate payroll processing

DIRECT COSTS OF STAFF TIME - Charge CWF grant for staff time directly related to workplan activities

- Grant could be charged by pay period, monthly, or quarterly (recommend by pay period or monthly to align with reporting to the district board)
- Grant activity categories detail provided in eLINK (administration, technical assistance, project development) align with detail in the program/project log for the CWF grant
- Debit: Unearned Revenue BWSR 2019 xxx Grant Credit: State Revenue

|            |             |                | Mak                                                                                                    | e General | Journal Entr              | iés                 |        |                    |      |
|------------|-------------|----------------|----------------------------------------------------------------------------------------------------|-----------|---------------------------|---------------------|--------|--------------------|------|
| Main       | Reports     |                |                                                                                                    |           |                           |                     |        |                    | 00 A |
| e e<br>Ped | Neve 3      | Bert Delete    | Create a Copy                                                                                                    | Neverae   | Pint                      | 0<br>Attoch<br>File |        |                    |      |
| pra OS     | K30/2019    | Entre          | Y MD. [8]                                                                                                    | 3         |                           | - entry             | an Law | - Country          | _    |
| 2600 LA    | learned Re  | ve/sue - State | 2700 - BWSR 2019                                                                                                    | xxx Grant | 22,000.00                 | ar mart             |        | BWSR 2019 xxx Gran | 1    |
| 4400.00    | sto Revenue |                | and the second second se | -         | and and the second second | 22,000,00           |        | BUSD 2010 VY Oral  | 4 .  |

## Effect to Balance Sheet and Profit and Loss reports

| Stormy<br>Balance<br>As of Septem  | SWCD<br>Sheet<br>ber 30, 2019 |                       | Sto<br>Profit &<br>January the | Loss by Class         |                       |
|------------------------------------|-------------------------------|-----------------------|--------------------------------|-----------------------|-----------------------|
|                                    |                               | Sep 30, 19            |                                | BWSR 2019 xxx Grant   | TOTAL                 |
| * ASSETS                           |                               |                       | ™ Income                       |                       |                       |
| * Current Assets                   |                               |                       | 4400 - State Revenue           | 50.000.00 4           | 50.000.00             |
| T Checking Savings                 |                               |                       | Total Income                   | 50,000.00             | 50 000 00             |
| 7 1000 - Cash                      |                               |                       | T Expense                      |                       |                       |
| 1820 - Checking                    |                               | -1,333.00 4           | * 5100 - Personnel Services    |                       |                       |
| Total 1000 - Cash                  |                               | -1,333.00             | 5110 + Employee Wages          | 15,000,00             | 15 000 00             |
| Total Checking/Savings             |                               | -1,333.00             | 5120 - Payroti Taxes           | 1,147.50              | 1.147.50              |
| Total Current Assets               |                               | -1,333.00             | 5130 - PERA Expense            | 1,125.00              | 1,125.00              |
| TOTAL ASSETS                       |                               | -1,333.00             | 5140 - Employee Benefits       | 1,060.50              | 1.060.50              |
| * LIABILITIES & EQUITY             |                               | and the second second | Total 5100 - Personnel Servic  | 18,333.00             | 18.333.00             |
| ™ Liabilities                      |                               |                       | 5900 - Capital Outlay          | 15.000.00             | 15.000.00             |
| * Current Liabilities              |                               |                       | 6400 - State Project Expenses  | 12,000,00             | 13 000 00             |
| Tother Current Liabilities         |                               |                       | Total Expense                  | 46.333.00             | 46 333.00             |
| * 2600 · Unearned Revenue - State  |                               |                       | NetIncome                      | 3,667,00              | 3.667.00              |
| 2700 - 8W/5R 2019 xxx Grant        |                               | -5,000.00             |                                | and the second second | and the second second |
| Total 2600 - Unearned Revenue - St | late                          | -5,000.00             |                                | T                     |                       |
| Total Other Current Liabilities    |                               | -5,000.00             |                                |                       |                       |
| Total Current Liabilities          |                               | -5,000.00             |                                |                       |                       |
| Total Liabilities                  |                               | -5,000.00             |                                |                       |                       |
| * Equity                           |                               |                       |                                |                       |                       |
| Net Income                         |                               | 3,667.00              |                                |                       |                       |
| Total Equity                       |                               | 3,667.00              |                                |                       |                       |
| TOTAL LIABILITIES & EQUITY         |                               | -1,333.00             |                                |                       |                       |

CWF grant for \$50,000 is now fully expended and workplan activities are complete. Unearned revenue account shows a negative \$5,000, which is the final 10% payment due. Net income represents overhead and admin costs included in BWSR billable rate calculations. Using class tracking allows the district to track total staff time paid with state dollars.

FINAL PAYMENT - Update final reporting in eLINK (must be done within 30 days of completion of grant activities) and request final 10% reimbursement. Received 10% payment on the \$50,000 CWF grant.

• Debit: Checking

| <b>1</b>   |          | 1000 - Cash 1              |                      |      |          |           |
|------------|----------|----------------------------|----------------------|------|----------|-----------|
| Go to_     | E Print_ | Edit Transaction 🔯 QuickRe | port 🖄 Setup Bank Fi | reds |          |           |
| 0.47E      | NUMBER   | PAYER                      | AINENT               |      | DEPOS/T  | EALANCE   |
|            | THEF     | Account Letub              |                      |      |          |           |
| 08/30/2019 | To Print | Signage Vendor             | 3,000.00             | 61   |          | 17,000.00 |
|            | BILLPHIT | 2000 · Accounts P          |                      |      |          |           |
| 6102/00/00 | 4        |                            | 18,333.00            | 6 [  |          | +1,333.00 |
|            | GENURN   | 5100 · Personnel           |                      |      |          |           |
| 10/31/2019 | 1        | BWSR                       |                      |      | 5,000.00 | 3,667.00  |
|            | DEP      | 2600 - Unearned I Deposit  |                      |      |          |           |

Credit: Unearned Revenue - BWSR 2019 xxx Grant

| Effect to Balance Sheet and Profit and Loss report | ts |
|----------------------------------------------------|----|
|----------------------------------------------------|----|

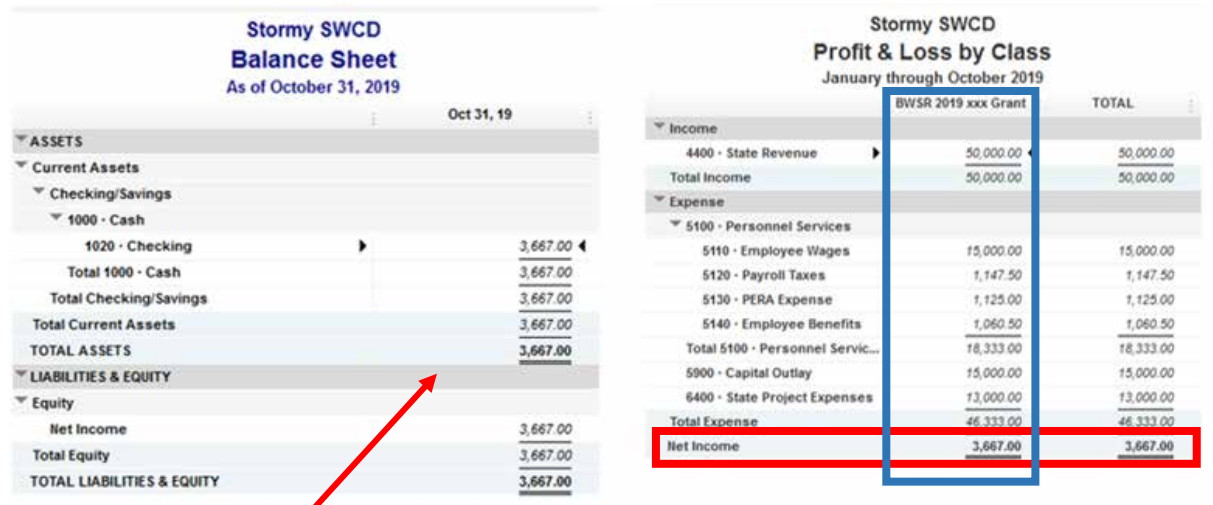

Final grant payment has been received and the grant closed in eLINK. Unearned Revenue - BWSR 2019 xxx Grant account has a zero balance and can be inactivated within the accounting system.

| 1                     |                 |        | Trans            | action Detail by | Account      |             |         |                   |            |
|-----------------------|-----------------|--------|------------------|------------------|--------------|-------------|---------|-------------------|------------|
| Customize Report      | Comment or      | Report | Share Template   | Memorize         | Print .      | E-mail      | · Eacel | ▼ Hide Hegde      | r Hetregh  |
| Qates Custom          |                 | * From | 01/01/2019 🔳 1   | 10012019         | III Total By | Accountilia | ŧ.      | · Sort By Default |            |
| Report Basis: () Acc  | ruel 💮 Cash     | Show   | Fillers          |                  |              |             |         |                   |            |
| 12:42 PM              |                 |        |                  | Stormy SW        | CD           |             |         |                   |            |
| 10/27/19              |                 |        | Transac          | tion Detai       | by Acc       | ount        |         |                   |            |
| Accrual Basis         |                 |        | Janu             | ary through Or   | ctober 2019  |             |         |                   |            |
| Type                  | Date            | Num    | Name             | Memo             | Class        | Cly .       | Split   | Amount            | Balance    |
| 2500 - Unearned Rev   | www.state       |        |                  |                  |              |             |         |                   |            |
| 2700 - BWSR 2019      | ox Grant        |        |                  |                  |              |             |         |                   |            |
| Deposit               | 0102/2019       |        | 8WSR             | Deposit          |              | 1020        | Check.  | -25,006,00        | -25,000.00 |
| \$HT.                 | 05/14/2019      |        | Equipment Vendor |                  | BW5#2        | .2009       | Accou   | 15,000.00         | -10.000.00 |
| Bit                   | 0875/2019       |        | Signape Ventor   |                  | BIVSR 2      | 2000        | Addau   | 3,000.00          | -7,900.00  |
| <b>But</b>            | 08232019        |        | Landbarrer       |                  | BW5R1        | 2000        | Acces.  | 10,000,00         | 3,000.00   |
| Deposit               | (8:30/2019      |        | BWSR             | Deposit          |              | 1020        | - Check | -20,000.00        | -17,000.00 |
| General Journal       | 09/30/2019      | 5      |                  |                  | BIVSR 2      | 4400        | State   | 22,000.00         | 5,000.00   |
| Deposit               | 10010019        |        | BWSR             | Deposit          |              | 1020        | Check   | -5,005.00         | 0.00       |
| 76mir 2700 - 81//5/R  | 2019 xxx Grant  |        |                  |                  |              |             |         | 0.00              | 0.90       |
| Total 2600 - Uneerned | Revenue - State |        |                  |                  |              |             |         | 0.00              | 9.00       |

Unearned Revenue -BWSR 2019 xxx Grant account detail to be reviewed during financial reconciliation.

## **Reimbursement Grants**

A grant agreement is a written instrument or electronic document defining a legal relationship between a granting agency and a grantee when the principle purpose of the relationship is to transfer cash or something of value to the recipient to support a public purpose authorized by law. Grants issued on a reimbursement basis require the costs to be incurred to provide the goods and/or services prior to requesting repayment. Staff time tracking is required to support the reimbursement requested.

#### Invoicing for Services/Goods Provided

Invoices to government entities should be created in Accounts Receivable – Due From Other Governments (QB: Customers – Create Invoices) after the services or goods have been provided, including holdbacks. Tracking manually is not advised since the risk of forgetting/losing revenue is high and/or good records do not exist for the audit.

- When invoicing for services provided and the funding source is known, accounting standards recognize revenue by funding type (i.e. state, county, local, federal, etc.).
- There is no need to break out reimbursement grants by grant within the Chart of Accounts although it may provide better tracking of revenue and expenses. Class tracking in QuickBooks already records to the specific funding source. To set up a new account in QuickBooks:
  - o Company menu– Chart of Accounts New Account Account Type: Income

| li - |                  | 40                | d New Account     | je.                 |  |
|------|------------------|-------------------|-------------------|---------------------|--|
| imi  | Account Jope Inc | ote               |                   | Number 4442         |  |
| 6    | Account Name     | Reind-au till P   |                   | Severation Examples |  |
| -    |                  | 🗟 Şubeccount di 🖗 | 400 Stale Revenue |                     |  |
|      | Qeacription      |                   |                   | 1                   |  |
|      |                  |                   |                   |                     |  |
|      | Note             | -                 |                   |                     |  |

• After setting up the new account, consider creating the "item" for invoicing purposes. To set up a new item in QuickBooks, click on Customers menu – Item List – New Item:

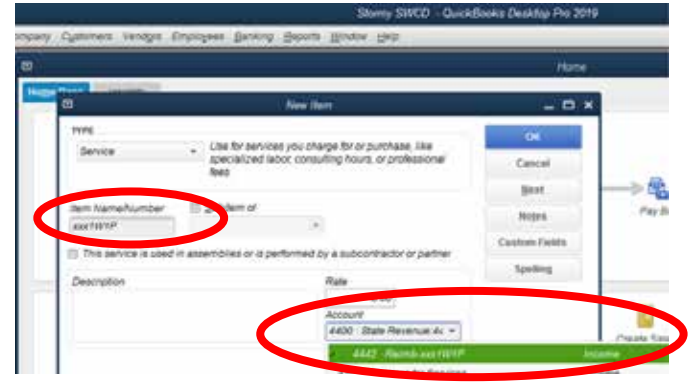

• Items can also be created during invoice generation:

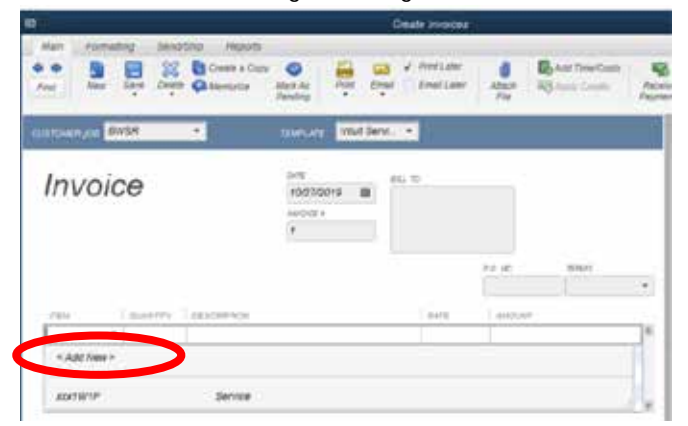

For example, the district is not the grantee/fiscal agent for a state grant but working with partners on a 1W1P planning grant. Revenue should be recorded as state revenue and not charges for services. To invoice xxSWCD for staff time worked on a reimbursement grant, as outlined in the approved grant workplan, the QuickBooks process would be as follows:

- Create a new revenue account, if tracking revenue for the project/program
  - o District preference
  - Not applicable if using QuickBooks class tracking
- Create a new item to use when invoicing (within QuickBooks)
  - o Not applicable if using QuickBooks class tracking
- When generating the invoice within QuickBooks:

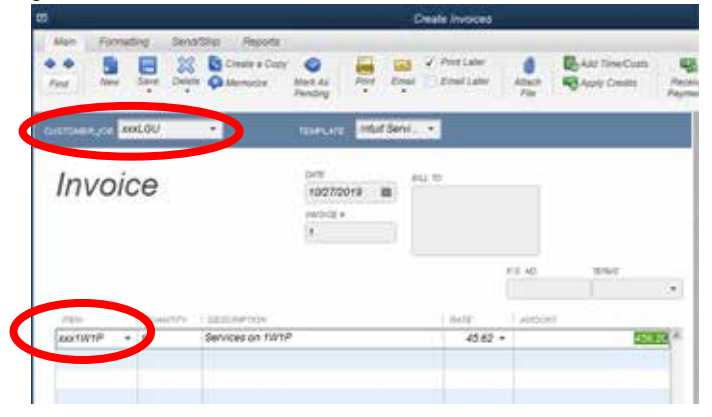

For example: The district was awarded a FarmBill reimbursement grant through BWSR. In July, the district received an invoice from Pheasants Forever for 4<sup>th</sup> quarter services on the FarmBill grant eligible for reimbursement from BWSR:

- Pay Pheasants Forever invoice
  - Debit: 6400 State Project Expenses BWSR FarmBill Credit: 1020 - Checking
- Invoice BWSR for services rendered using Accounts Receivable (QB: Customers Create Invoices process outlined above)
  - Debit: 1200 Accounts Receivable Due From Other Governments Credit: 4440 State Revenue – Reimb.-BWSR FarmBill

# Reimbursement Contracts

A contract is an agreement to provide a good or service that legally binds two or more parties. Contracts issued on a reimbursement basis require the costs to be incurred to provide the goods and/or services prior to requesting repayment.

### Invoicing for Services/Goods Provided

Invoices to government entities should be created in Accounts Receivable – Due From Other Governments after the services or goods have been provided, including holdbacks. Tracking manually is not advised since the risk of forgetting/losing revenue is high and/or good records do not exist for the audit.

- When invoicing for services provided and the funding source is known, accounting standards recognize revenue by funding type (i.e. state, county, local, federal, etc.).
- There is no need to break out reimbursement contracts by contract within the Chart of Accounts although it may provide better tracking of revenue and expenses. Class tracking in QuickBooks already records to the specific funding source.

For example, charging for services provided on a reimbursement contract related to an easement delivery work order to be funded by the state. In June, \$750 of easement delivery work orders were completed:

- Debit: 1200 Accounts Receivable – Due From Other Governments Credit: 4441 State Revenue – Reimb.-BWSR Easements

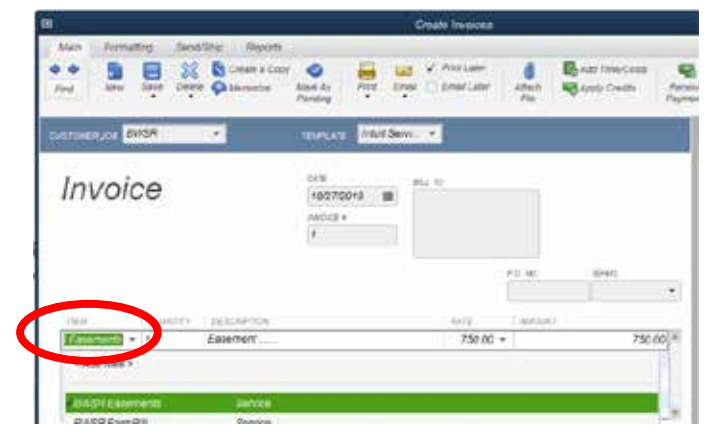